## Unisenza Plus

Gateway

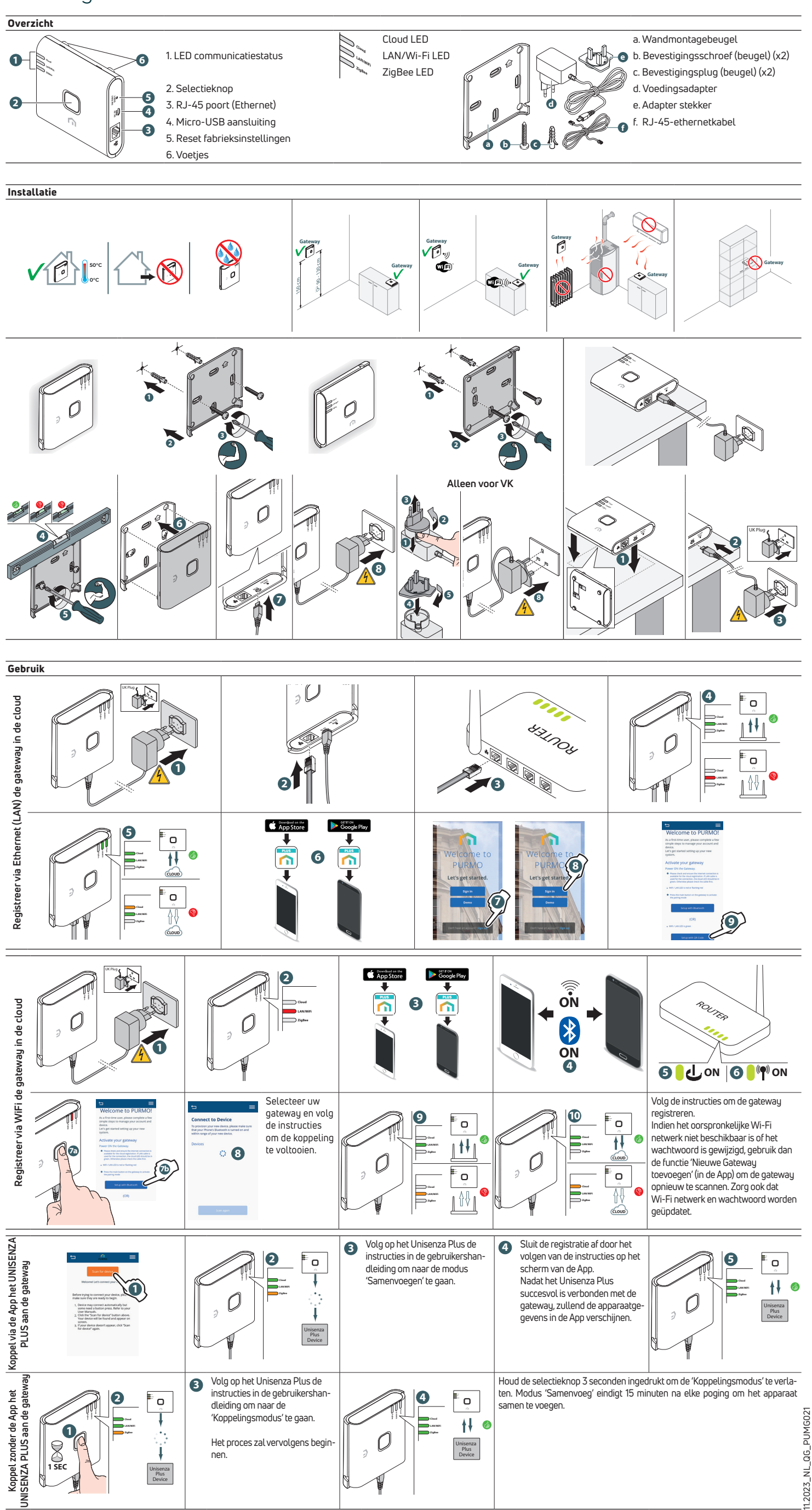